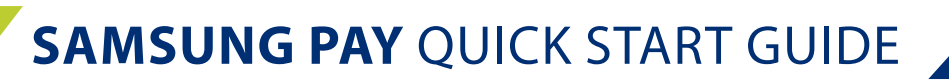

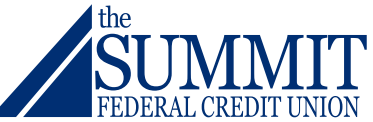

I.Open Samsung Pay from a Samsung device and select the "Get Started" button.

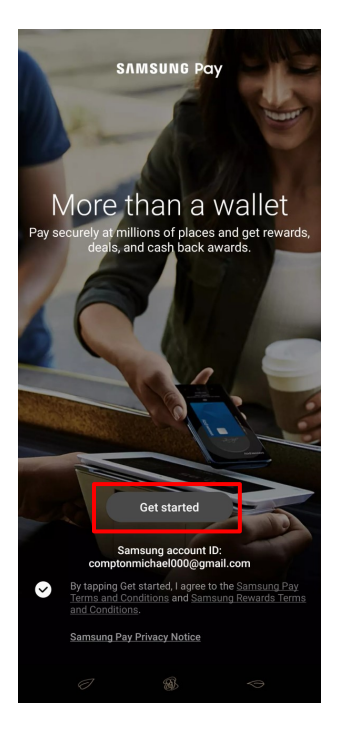

2. To add a Summit Credit or Debit Card select the "plus +" symbol over "Credit/debit".

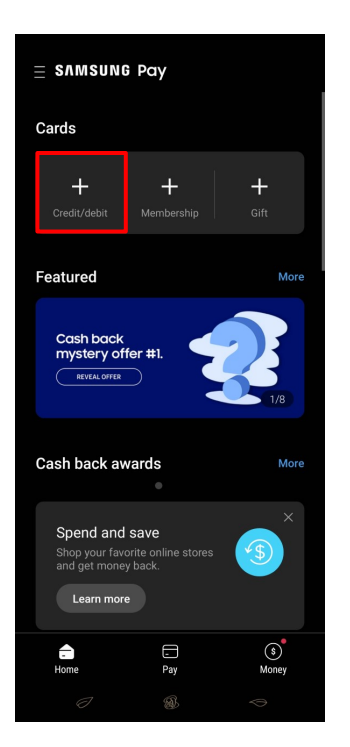

## QUICK START GUIDE CONTINUED...

3. Select "Add Cards", then select "add credit/debit card". Input the card information requested and select "Add". (The adding card information is unable to imaged due to security.)

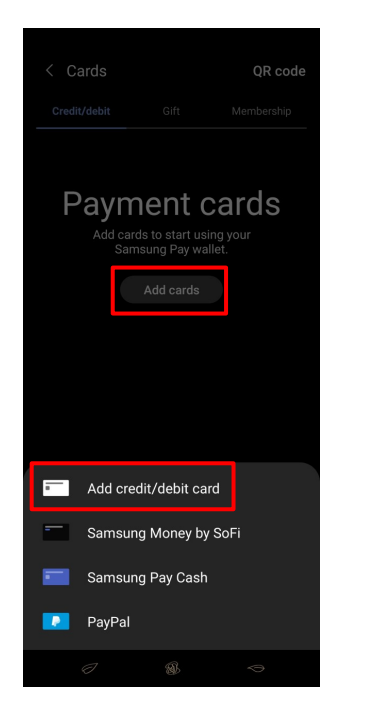

4. Once the card has been added review and select "Agree to all."

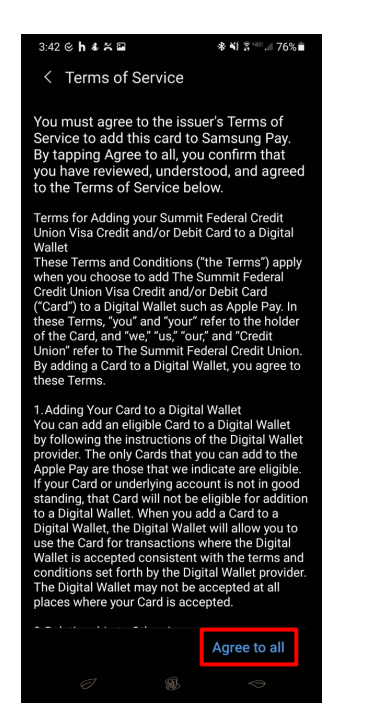

## QUICK START GUIDE CONTINUED...

5. The card has been added and is now ready to be used.

To use select the card listed by touching the card image.

\*Digital Wallets can only be used by merchant associated with the Digital Wallet (Digital Wallets include, Google Pay – Samsung Pay – Apple Pay)

| 3:43 🗭 ও h 🌡 🔤 🏹 | Æ                                                                 | ≉ ¥{ ३ ≝ ⊫ 75% ∎ੈ |
|------------------|-------------------------------------------------------------------|-------------------|
| < Cards          |                                                                   | QR code           |
| Credit/debit     |                                                                   | Membership        |
| N NIMMT<br>VISA  | The Summit Debit Card<br>Visa •••• 8508<br>No recent transactions |                   |
|                  |                                                                   |                   |

6. Select the "Pay" button and proceed to hold your mobile device over the card reader.

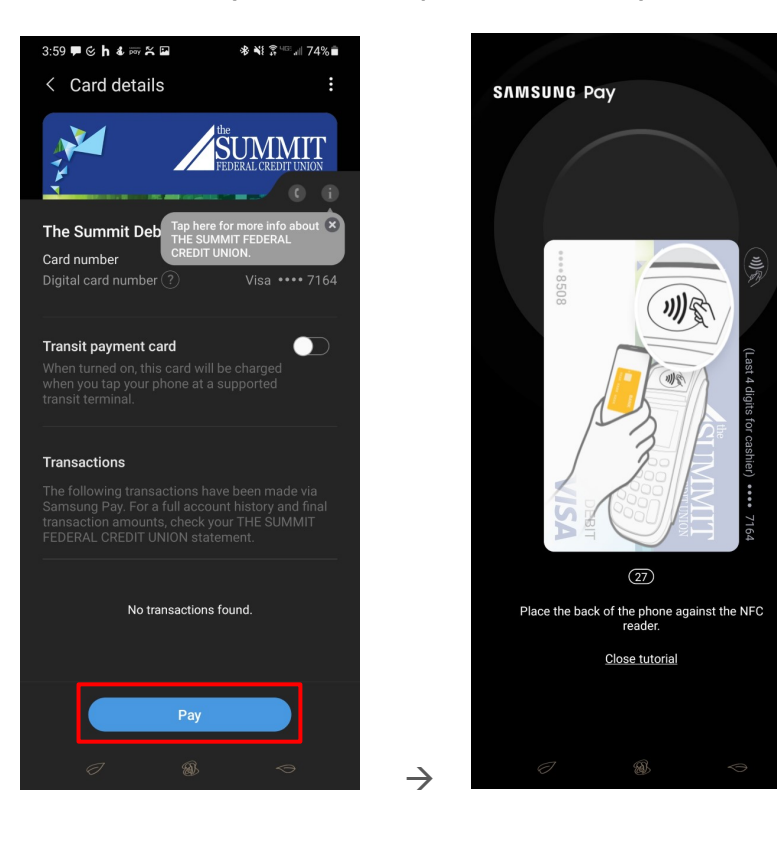